Lesson 8.7 – Modeling Accumulated Change with the TI-84

In Lesson 7.3, we discussed how to analyze the rate of change and inflection of a graph on the TI-84 using the options in the CALCULATE menu. In this lesson, we will focus on accumulated change. Press **[2ND] [TRACE]** to view the CALCULATE menu.

| 1:value     | Input <i>x</i> .<br>Output $y(x)$ . (height)                                                                                                    | y(x)                                                                               |
|-------------|----------------------------------------------------------------------------------------------------|------------------------------------------------------------------------------------|
| 2:zero      | Input lower and upper bounds, and an initial guess.<br>Output an <i>x</i> such that $y(x) = 0$ . ( <i>x</i> -intercept, root)                                                                                                    | $0 \xrightarrow{x}$                                                                |
| 3:minimum   | Input lower and upper bounds, and an initial guess.<br>Output the point at which <i>y</i> has a local minimum.                                                                                                    | y(x)                                                                               |
| 4:maximum   | Input lower and upper bounds, and an initial guess.<br>Output the point at which <i>y</i> has a local maximum.                                                                                                    | y(x)                                                                               |
| 5:intersect | Input two curves and an initial guess.<br>Output the intersection point.                                                                                                    | y(x)                                                                               |
| 6:dy/dx     | Input <i>x</i> .<br>Output $y'(x)$ . (slope, derivative)                                                                                                    | y'(x)                                                                              |
| 7:∫f(x)dx   | Net area is the definite integral of $y(x)$ :<br>Input lower and upper limits of integration, <i>a</i> and <i>b</i> .<br>Output $\int_{a}^{b} y(x) dx$ .                                                                         | $ \begin{array}{c}     \int_{a}^{b} y(x) dx \\     + b \\     a \\   \end{array} $ |
|             | <b>Total area is the definite integral of</b> $ y(x) $ :<br>Use option 7 with the absolute value function $ y(x) $ . Press [2ND] [0]<br>[ENTER] or [MATH] [ $\triangleright$ ] [ENTER] to obtain the absolute value<br>function. |                                                                                    |